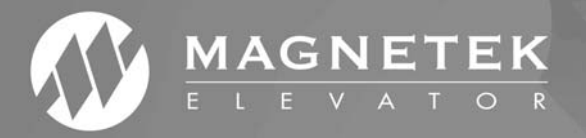

# MagExplorer

| MagExplor                                                               | rer 2.50                                                                                                    |                                                                                                    |                                         |                                   |                               |                             |                          |                                                         |                       |                            |                               |                            |           |
|-------------------------------------------------------------------------|----------------------------------------------------------------------------------------------------|----------------------------------------------------------------------------------------------------|-----------------------------------------|-----------------------------------|-------------------------------|-----------------------------|--------------------------|---------------------------------------------------------|-----------------------|----------------------------|-------------------------------|----------------------------|-----------|
| File - Home                                                             |                                                                                                    |                                                                                                    |                                         |                                   |                               |                             | - 10                     | 0                                                       |                       |                            |                               |                            |           |
| Comms                                                                   | Drive->PC<br>Parameters                                                                                                    | e Current<br>e File Fil                                                                                                    | Drive                                   | Upl<br>Firm<br>Firm               | oad<br>ware<br>ware           |                             |                          |                                                         |                       |                            |                               |                            |           |
| 1                                                                       | MagExplorer 2.50                                                                                                    |                                                                                                    |                                         |                                   |                               |                             |                          |                                                         |                       |                            |                               | ×                          |           |
|                                                                         | Home<br>Sove<br>Save As<br>New 200 lafontaine #1.parx X                                                                                                    | PC->Drive Curre     PC     PC     PC     Parameters                                                                                                    | nt File.<br>Comparis                    | Drive 1<br>Tab • U<br>Fi<br>on Fi | lpload<br>rmware<br>rmware    |                             |                          |                                                         |                       |                            |                               | 0                          |           |
|                                                                         | HeysBOS2 A4810     A dajust     A Adjust     A A Drive     A 2 S-Curves     A A MultiStep Ref     A 4 Power Convert     A A Moter Convert     A A Moter Convert | Control Home     Control Home     C | Anno Anno Anno Anno Anno Anno Anno Anno | e Current<br>e File               | Link<br>File.                 | Uplead<br>Uplead<br>Fremare | Mu                       |                                                         |                       |                            |                               |                            | -   Ø   X |
| Configure     C1 User Switches     C2 Logic Inputs     C3 Logic Outputs | S Name<br>Contract Car Spd                                                                                                    | Value<br>2000                                                                                                    | Unit<br>R/Inin<br>2014                  | Min<br>0.0                        | Max<br>1530.0                 |                             | Name<br>Contract Car Spd | Value<br>150.0                                          | Unit<br>R/min         | Min<br>00                  | Max<br>1500.0                 |                            |           |
|                                                                         | E C4 Analog Output                                                                                                    | Response<br>Mitr Torque Limit                                                                                                    | 160                                     | Rediter:                          | 1.0                           | 53.0                        |                          | Response<br>Mito Torque Limit                           | 15.0                  | Raditec                    | 1.0                           | 51.0                       |           |
|                                                                         |                                                                                                    | Trq Lim Mag Dly<br>Spd Dev Hi Level                                                                                                    | 1.00<br>1.00<br>250                     | Sec.                              | 600<br>600                    | 2750<br>10.00<br>99.9       |                          | Trop Lim Mag Dly<br>Spd Dev Hi Level                    | 0.50                  | Sec.                       | 00                            | 275.0<br>10:00<br>95:9     |           |
| Not Connected                                                           |                                                                                                    | Brake Rick Time<br>Spd Dev Time                                                                                                    | 0.50<br>1.00<br>2.00                    | Sec<br>Sec<br>Sec                 | 0.10                          | 5.00<br>5.00<br>5.99        |                          | Contact Fit Time<br>Brake Pick Time<br>Spd Dev Time     | 1.50<br>5.00<br>5.00  | Sec<br>Sec                 | 0.10                          | 5.00<br>5.00<br>9.99       |           |
|                                                                         |                                                                                                    | Ser2 Fit Tol  Decel Rate 0  Accel Jerk in 0                                                                                                    | 0.50<br>3.00<br>2.0                     | Sec<br>8/1/2<br>8/1/3             | 0.00<br>0.00<br>0.0           | 2:00<br>7:99<br>29:9        |                          | Ser2 Fit Tol<br>Decel Rate 0<br>Accel Jerk In 0         | 0.04<br>4.00<br>3.0   | 5ec<br>8/4*2<br>8/4*3      | 0.00<br>0.00<br>0.0           | 2.00<br>7.99<br>28.9       |           |
|                                                                         |                                                                                                    | Accel Jerk Out 0<br>Decel Jerk In 0<br>Decel Jerk Out 0                                                                                                    | 60<br>60<br>20                          | 8/1*3<br>8/1*3<br>8/1*3           | 0.0<br>0.0<br>0.0             | 29.9<br>29.9<br>29.9        |                          | Acord Jerk Out 0<br>Decel Jerk In 0<br>Decel Jerk Out 0 | 3.0<br>4.0<br>4.0     | 6513<br>6513<br>6513       | 00<br>00<br>00                | 219<br>219<br>219          |           |
|                                                                         |                                                                                                    | Accel Rate 1<br>Decel Rate 1                                                                                                    | 3.00                                    | 8/9*2<br>8/9*2<br>8/9*2           | 0.00                          | 7.99<br>7.99<br>7.99        |                          | Accel Rate 1<br>Decel Rate 1<br>Decel Rate 4            | 4.00                  | 8/9*2<br>8/9*2<br>8/9*2    | 0.00                          | 7.99                       |           |
| l                                                                       | Not Connected                                                                                                    | Decel Jerk Out 4<br>Speed Command 1                                                                                                    | 600<br>60<br>00                         | R/V*3<br>R/min                    | 0.0<br>-3000.0                | 29.9                        |                          | Decal Jark Out 4<br>Speed Command 1                     | 0.0                   | 6/5°3                      | -3000.0                       | 28.9                       |           |
|                                                                         |                                                                                                    | Speed Command 2<br>Speed Command 3<br>Speed Command 4                                                                                                    | 00<br>00<br>00                          | tt/min<br>tt/min<br>tt/min        | -3005.0<br>-3005.0<br>-3005.0 | 3000.0<br>3000.0            |                          | Speed Command 2<br>Speed Command 3<br>Speed Command 4   | 50.0<br>25.0<br>150.0 | thinin<br>thinin<br>thinin | -3000.0<br>-3000.0<br>-3000.0 | 3000.0<br>3000.0<br>3000.0 |           |
|                                                                         |                                                                                                    | UV Alem Level<br>ID Reg Prop Gain                                                                                                    | 80                                      | 5                                 | 40                            | 99<br>199                   |                          | 10 Reg Prop Gain                                        | 90                    | N                          | 40                            | 99<br>3.99                 |           |

# Magnetek Explorer Instruction Manual

To properly use the product, read this manual thoroughly and retain for easy reference, inspection, and maintenance. Ensure that the end user receives this manual.

TM7371 rev 05 © Magnetek Elevator 2018 WARRANTY Standard products manufactured by the Company are warranted to be free from defects in workmanship and material for a period of one year from the date of shipment, and any products which are defective in workmanship or material will be repaired or replaced, at the Company's option, at no charge to the Buyer. Final determination as to whether a product is actually defective rests with the Company. The obligation of the Company hereunder shall be limited solely to repair or replace, at the Company's discretion, products that fall within the foregoing limitations, and shall be conditioned upon receipt by the Company of written notice of any alleged defects or deficiency promptly after discovery and within the warranty period, and in the case of components or units purchased by the Company, the obligation of the Company shall not exceed the settlement that the Company is able to obtain from the supplier thereof. No products shall be returned to the Company without its prior consent. Products which the company consents to have returned shall be shipped prepaid f.o.b. the Company factory. The Company cannot assume responsibility or accept invoices for unauthorized repairs to its components, even though defective. The life of the products the Company depends, to a large extent, upon type of usage thereof and THE COMPANY MAKES NO WARRANTY AS TO FITNESS OF ITS PRODUCTS FOR THE SPECIFIC APPLICATIONS BY THE BUYER NOR AS TO PERIOD OF SERVICE UNLESS THE COMPANY SPECIFICALLY AGREES OTHERWISE IN WRITING AFTER PROPOSED USAGE HAS BEEN MADE KNOWN TO IT.

This warranty does not apply to experimental products for which no warranty is made or given and Buyer waives any claim thereto.

THE FOREGOING WARRANTY IS EXCLUSIVE AND IN LIEU OF ALL OTHER WARRANTIES, EXPRESSED OR IMPLIED, INCLUDING, BUT LIMITED TO, ANY WARRANTY OF MECHANTIBILITY OR OF FITNESS FOR A PARTICULAR PURPOSE AND BUYER HEREBY WAIVES ANY AND ALL CLAIMS THEREFORE.

LIMITATIONS IN NO EVENT SHALL MAGNETEK BE LIABLE FOR LOSS OF PROFIT,

OF LIABILITY INDIRECT, CONSEQUENTIAL OR INCIDENTAL DAMAGES WHETHER

ARISING OUT OF WARRANTY, BREACH OF CONTRACT OR TORT.

HPV and Quattro are trademarks of Magnetek, Inc.

All rights reserved. No part of this publication may be reproduced or used in any form or by any means - graphic, electronic, or mechanical including photocopying, recording, taping, or information storage and retrieval systems - without written permission of the publisher.

© 2018 Magnetek, Inc.

The Magnetek Explorer is a serial communication program used to work with the HPV 600, HPV900, HPV900 S2, Quattro, HPV1000, and M1000 parameters via a computer's serial port.

#### The program can:

- Transfer parameters from a personal computer to the drive (HPV 600, HPV 900 Series 1, HPV900 Series 2, Quattro, HPV1000, and M1000)
- Transfer parameters from the drive (HPV 600, HPV900 Series 1, HPV900 Series 2, Quattro, HPV1000, and M1000) to the PC
- 3. Compare two parameter files and report any differences
- 4. Save the parameters to a file
- 5. Edit parameter values on the PC
- 6. Print parameters with settings
- 7. Create an HTML file (for sharing an online parameter file)
- 8. Upload Quattro and HPV900 Series 2 software

# **Table of Contents**

| Installation of MagExplorer                                                                                                    | 1                                      |
|----------------------------------------------------------------------------------------------------|----------------------------------------|
| Opening a Parameter File                                                                                                    | 3                                      |
| Filtering Parameters                                                                                                    | 4                                      |
| Editing Parameters                                                                                                    | 5                                      |
| Modify Numeric Parameter                                                                                                    | 6                                      |
| Modify List Parameter                                                                                                    | 7                                      |
| Saving Parameter                                                                                                    | 8                                      |
| Comparing Parameters                                                                                                    | 9                                      |
| Comparing to Drive Parameters                                                                                                    | 10                                     |
| Comparing to another Open Tab                                                                                                    | 10                                     |
| Comparing to another File                                                                                                    | 11                                     |
| Printing                                                                                                    | 12                                     |
| Creating an HTML File                                                                                                    | 13                                     |
|                                                                                                    |                                        |
| Connections and Start-up                                                                                                    | 14                                     |
| Connections and Start-up<br>Installing HPV 900 Series 2 Driver                                                                                                    | 14<br>16                               |
| Connections and Start-up<br>Installing HPV 900 Series 2 Driver<br>"Drive → PC" – Transferring parameters from the Drive to PC                                                                                                    | 14<br>16<br>17                         |
| Connections and Start-up<br>Installing HPV 900 Series 2 Driver<br>"Drive → PC" – Transferring parameters from the Drive to PC<br>"PC → Drive" – Transferring parameters from the PC to Drive                                                                                                    | 14<br>16<br>17<br>19                   |
| Connections and Start-up<br>Installing HPV 900 Series 2 Driver<br>"Drive → PC" – Transferring parameters from the Drive to PC<br>"PC → Drive" – Transferring parameters from the PC to Drive<br>Uploading Parameters to Quattro, HPV 600, HPV 900 Series 1, HPV 900 Series 2                                                                                                    | 14<br>16<br>17<br>19<br>19             |
| Connections and Start-up<br>Installing HPV 900 Series 2 Driver<br>"Drive → PC" – Transferring parameters from the Drive to PC<br>"PC → Drive" – Transferring parameters from the PC to Drive<br>Uploading Parameters to Quattro, HPV 600, HPV 900 Series 1, HPV 900 Series 2<br>Uploading Parameters to M1000 or HPV1000                                                                                                    | 14<br>16<br>17<br>19<br>19<br>21       |
| Connections and Start-up<br>Installing HPV 900 Series 2 Driver<br>"Drive → PC" – Transferring parameters from the Drive to PC<br>"PC → Drive" – Transferring parameters from the PC to Drive<br>Uploading Parameters to Quattro, HPV 600, HPV 900 Series 1, HPV 900 Series 2<br>Uploading Parameters to M1000 or HPV1000<br>Firmware Upload: Loading Motor-side Software in Quattro                                                           | 14<br>16<br>17<br>19<br>19<br>21<br>22 |
| Connections and Start-up<br>Installing HPV 900 Series 2 Driver<br>"Drive → PC" – Transferring parameters from the Drive to PC<br>"PC → Drive" – Transferring parameters from the PC to Drive<br>Uploading Parameters to Quattro, HPV 600, HPV 900 Series 1, HPV 900 Series 2<br>Uploading Parameters to M1000 or HPV1000<br>Firmware Upload: Loading Motor-side Software in Quattro<br>Firmware Upload: Loading Line-side Software in Quattro | 14<br>16<br>17<br>19<br>21<br>22<br>25 |

## Installation of MagExplorer

1. Click on the following Magnetek elevator download website to get the latest MagExplorer program: <u>http://www.elevatordrives.com/Elevator/Downloads</u>

E.g. you will download *MagExplorer 2.50.12.msi.zip* onto your local computer. After unzipping this file, you will get the program file *MagExplorer 2.50.12.msi*.

2. Double click on *MagExplorer 2.50.12.msi* file, follow the instruction below to install MagExplorer program on your PC:

**Troubleshooting Tip:** If the following "repair or remove" window appears, MagExplorer is already installed. Select "repair" option if updating to the latest version.

| 妃 MagExplorer                                            | _ |    | ×    |
|----------------------------------------------------------|---|----|------|
| Welcome to the MagExplorer Setup Wizard                  |   |    | 5    |
| Select whether you want to repair or remove MagExplorer. |   |    |      |
| Repair MagExplorer Remove MagExplorer                    |   |    |      |
| Cancel < Back                                            |   | Fi | nish |

3. Agree to the License Agreement.

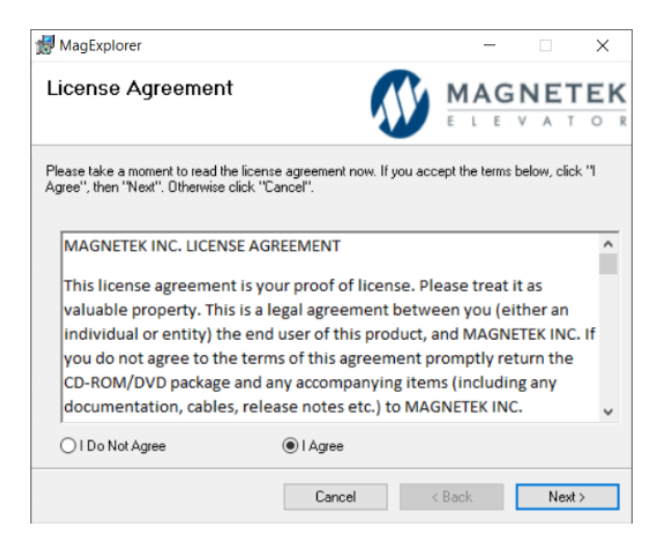

4. Select a destination folder, or keep default.

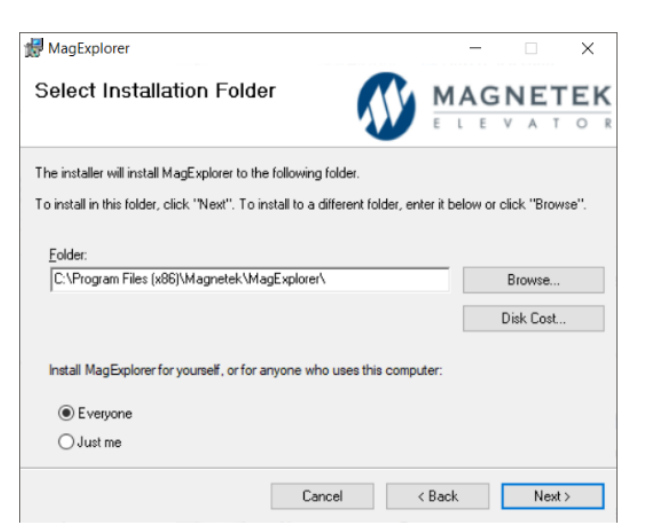

5. Installation will begin, wait until complete.

| MagExplorer                               |                       |                 | -     |           |      | ×        |   |
|-------------------------------------------|-----------------------|-----------------|-------|-----------|------|----------|---|
| Installation Complete                     | 5                     |                 | G     | NE<br>/ ^ | T    | е I<br>0 | R |
| MagExplorer has been successfully install | ed.                   |                 |       |           |      |          |   |
| Click "Close" to exit.                    |                       |                 |       |           |      |          |   |
|                                           |                       |                 |       |           |      |          |   |
|                                           |                       |                 |       |           |      |          |   |
|                                           |                       |                 |       |           |      |          |   |
|                                           |                       |                 |       |           |      |          |   |
|                                           |                       |                 |       |           |      |          |   |
| Please use Windows Update to check for    | r anv critical update | s to the NET Fr | amewo | ork.      |      |          |   |
|                                           |                       |                 |       |           |      |          |   |
|                                           |                       |                 | -     |           |      |          |   |
|                                           | Cancel                | < Back          | 1     | C         | lose |          |   |

# **Opening a Parameter File**

1. Select the Open button.

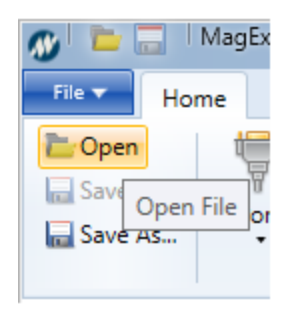

2. Select the parameter file path and name.

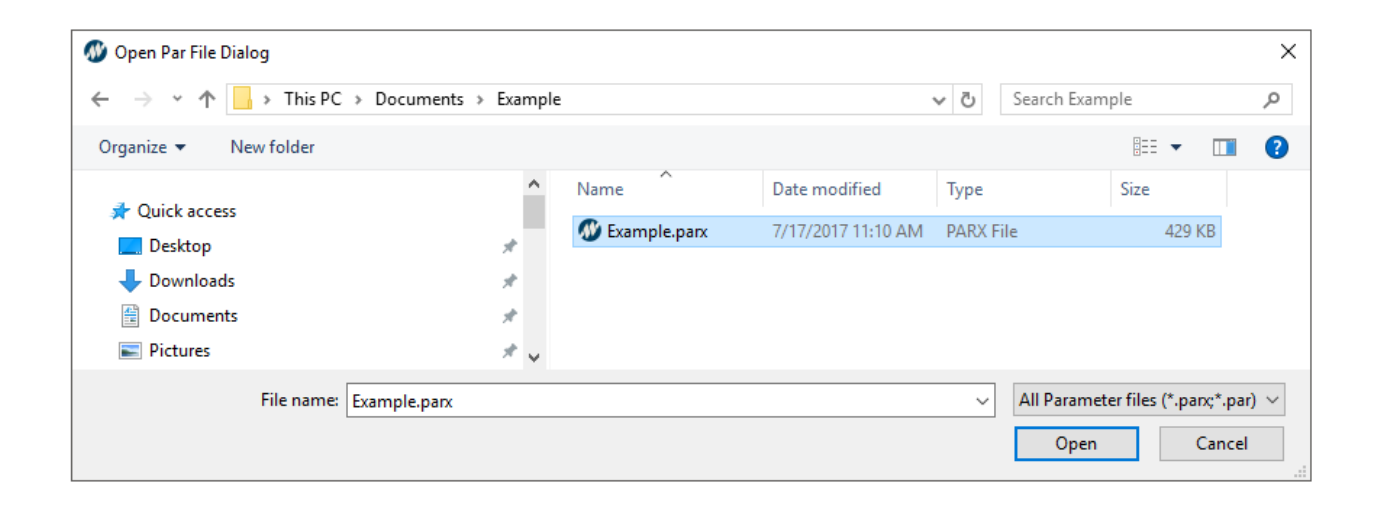

**Note:** File will not open if the file extension is not .par or .parx

**Tip:** Press **Alt**, then **H**, then **O** to quickly open a file

# **Filtering Parameters**

1. Click on the search box.

| File 🔻 🔣                | MagExplore         | er 2.50 |                                                       |         |                                |       |         |
|-------------------------|--------------------|---------|-------------------------------------------------------|---------|--------------------------------|-------|---------|
| Dpen<br>Save<br>Save As | Port<br>•<br>Comms | Drive-> | PC->Drive Current     PC     PC     PC     Parameters | File    | Upload<br>Firmware<br>Firmware |       |         |
| Example.parx            | ×                  |         |                                                       |         |                                |       |         |
|                         |                    | v       | Name                                                  | Value   | Unit                           | Min   | Max     |
| Quattro A442            |                    |         | CONTRACT CAR SPD                                      | 2000    | ) mm/s                         | 0     | 10000   |
| A07                     | A1 Drive           |         | CONTRACT MTR SPD                                      | 1130.00 | ) rpm                          | 30.00 | 3000.00 |

2. Begin typing the parameter name. The menu and parameters list will automatically update to display matching parameters.

| 🐠 🛅 MagExplorer 2.50                     |                                                            |                   |                            |       |       | -   -   × |
|------------------------------------------|------------------------------------------------------------|-------------------|----------------------------|-------|-------|-----------|
| File - Home                              |                                                            |                   |                            |       |       | 0         |
| Comms                                    | PC->Drive Current     PC     PC->Drive File     Parameters | File Emparison Fi | Ipload<br>rmware<br>rmware |       |       |           |
| Example.parx 🗙                           |                                                            |                   |                            |       |       |           |
| spe                                      | Name                                                       | Value             | Unit                       | Min   | Max   |           |
| Quattro A442                             | ARB ZERO SPEED                                             | 0.0               | %                          | 0.0   | 2.0   |           |
| Al Drive                                 | OVERSPEED LEVEL                                            | 115.0             | %                          | 90.0  | 150.0 |           |
| A2 S-Curves                              | OVERSPEED TIME                                             | 1.00              | seconds                    | 0.00  | 9.99  |           |
| A4 MS Pwr Convert                        | OVERSPEED MULT                                             | 125.0             | %                          | 100.0 | 150.0 |           |
| Convert The AS LS Pwr Convert            | ZERO SPEED LEVEL                                           | 1.00              | %                          | 0.00  | 99.99 |           |
| CO Configure                             | ZERO SPEED TIME                                            | 0.10              | seconds                    | 0.00  | 9.99  |           |
| C1 User Switches                         | TACH SPEED SENSE                                           | 1.0               | %                          | 0.1   | 40.0  |           |
| 🖿 C3 Logic Outputs<br>🎦 C4 Analog Output | SPEED REG TYPE                                             | ELEV SPD REG 🗸 🗸  |                            |       |       |           |
| 👕 U0 Utility                             |                                                            |                   |                            |       |       |           |
|                                          |                                                            |                   |                            |       |       |           |
|                                          |                                                            |                   |                            |       |       |           |
|                                          |                                                            |                   |                            |       |       |           |
|                                          |                                                            |                   |                            |       |       |           |
| Not Connected                            |                                                            |                   |                            |       |       |           |

# **Editing Parameters**

- 1. Open parameters in MagExplorer via Open or Drive  $\rightarrow$  PC.
- 2. Navigate menus using the menu tree on the left.

| 🐠 🛅 🔚 MagExplorer 2.50 |                                                       |                                                                                                    |                            |        |       | - 0 × |
|------------------------|-------------------------------------------------------|----------------------------------------------------------------------------------------------------|----------------------------|--------|-------|-------|
| File V Home            |                                                       |                                                                                                    |                            |        |       | 0     |
| Comms                  | PC->Drive Current     PC     PC     PC     Parameters | File Einstein File Einstein File Einstei | lpload<br>rmware<br>rmware |        |       |       |
| Example.parx 🗙         |                                                       |                                                                                                    |                            |        |       |       |
| spe ~                  | Name                                                  | Value                                                                                                    | Unit                       | Min    | Max   |       |
| Quattro A442           | ARB ZERO SPEED                                        | 0.0                                                                                                    | %                          | 0.0    | 2.0   |       |
| The Adjust             | OVERSPEED LEVEL                                       | 115.0                                                                                                    | %                          | 90.0   | 150.0 |       |
| A2 S-Curves            | OVERSPEED TIME                                        | 1.00                                                                                                    | seconds                    | 0.00   | 9.99  |       |
| 🔤 A4 MS Pwr Convert    | OVERSPEED MULT                                        | 125.0                                                                                                    | %                          | 100.0  | 150.0 |       |
| A5 LS Pwr Convert      | ZERO SPEED LEVEL                                      | 1.00                                                                                                    | %                          | 0.00   | 99.99 |       |
| CO Configure           | ZERO SPEED TIME                                       | 0.10                                                                                                    | seconds                    | 0.00   | 9.99  |       |
| C1 User Switches       | TACH SPEED SENSE                                      | 1.0                                                                                                    | %                          | 0.1    | 40.0  |       |
| C3 Logic Outputs       | SPEED REG TYPE                                        | ELEV SPD REG 🛛 🛩                                                                                                    |                            |        |       |       |
| 🖆 UO Utility           |                                                       |                                                                                                    |                            | ()<br> |       |       |
|                        |                                                       |                                                                                                    |                            |        |       |       |
|                        |                                                       |                                                                                                    |                            |        |       |       |
|                        |                                                       |                                                                                                    |                            |        |       |       |
|                        |                                                       |                                                                                                    |                            |        |       |       |
|                        |                                                       |                                                                                                    |                            |        |       |       |
| Not Connected          |                                                       |                                                                                                    |                            |        |       |       |

**Note:** The M1000 drive will have an additional menu titled, "Standard Menu", which is usually not necessary to access.

#### Modify Numeric Parameter

1. Select numeric parameter. The location of the cursor is set depending on where the mouse is pointed and clicked. The field only allows values within the valid range for the parameter.

| Name             | Value   | Unit | Min | Default | Max    |
|------------------|---------|------|-----|---------|--------|
| Contract Car Spd | 400.0   | fpm  | 0.1 | 400.0   | 3000.0 |
| Contract Mtr Spd | 11 30.0 | RPM  | 5.0 | 1130.0  | 6000.0 |
| Encoder Pulses   | 2048    | PPR  | 1   | 1024    | 60000  |
|                  |         |      |     |         | _      |

- 2. Change the parameter value using the keyboard. It should remain within the bounds specified by the **min** and **max** columns.
- 3. Press **Enter** on the keyboard to finalize the change. The parameter label will turn bold if the value is different than the last save. With M1000 and HPV1000 drives, the value field will have a light blue shade if it differs from the default value.

| Name             | Value | Unit | Min | Default | Max    |
|------------------|-------|------|-----|---------|--------|
| Contract Car Spd | 400.0 | fpm  | 0.1 | 400.0   | 3000.0 |
| Contract Mtr Spd | 11.0  | RPM  | 5.0 | 1130.0  | 6000.0 |
| Encoder Pulses   | 2048  | PPR  | 1   | 1024    | 60000  |

Modify List Parameter1. Click the drop down arrow on the right side of the value field of the parameter that will be changed.

| Name             | Value                | Unit | Min | Max         |
|------------------|----------------------|------|-----|-------------|
| Encoder Pulses   | 2048                 | PPR  | 500 | 40000       |
| Encoder Ang Ofst | 199                  |      | 0   | 35999       |
| Encoder Select   | endat 🗸 🗸            |      |     |             |
| Encoder Connect  | forward $\checkmark$ |      |     |             |
| Encoder Fault    | forward              |      |     |             |
|                  | reverse              |      |     | · · · · · · |

2. Select the desired option. The parameter label will turn bold if the value is different than the last save. With M1000 and HPV1000 drives, the value field will have a light blue shade (gray in image) if it differs from the default value.

| Name            | Value            |   | Unit | Min | Default          | Max |
|-----------------|------------------|---|------|-----|------------------|-----|
| Spd Command Src | Multi-Step Speed | ~ |      |     | Multi-Step Speed |     |
| Run Command Src | Communication    | ~ |      |     | Digital Inputs   |     |
| Serial Run Src  | Serial Only      | ~ |      |     | Serial Only      |     |
| Motor Rotation  | Forward          | ~ |      |     | Forward          |     |
| Encoder Connect | Forward          | ~ |      |     | Reverse          |     |
| Stopping Method | Coast to Stop    | ~ |      |     | Coast to Stop    |     |

Saving Parameter
 Select the *Save As...* function to open a save dialog, or select the *Save* button to save changes to the existing file.

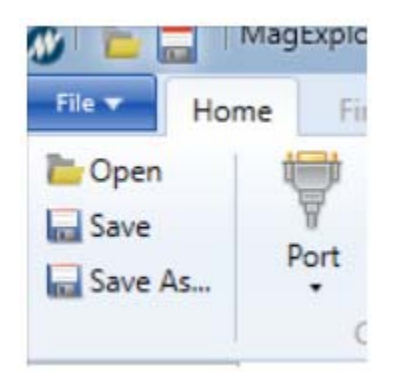

2. If saving as a new file, select parameter file path and name.

| 🐠 Save Par File Dialog                                                                                          |               |               |                   |               |                |        | × |
|----------------------------------------------------------------------------------------------------|---------------|---------------|-------------------|---------------|----------------|--------|---|
| ← → × ↑ 📙 > This PC > Documer                                                                                   | nts > Example |               |                   | ~ Ū           | Search Example |        | ρ |
| Organize 🔻 New folder                                                                                           |               |               |                   |               |                |        | ? |
| <ul> <li>✓ Quick access</li> <li>➢ Dropbox</li> <li>▲ OneDrive</li> <li>☑ This PC</li> <li>☑ Network</li> </ul> | Name          | Date modified | Type<br>PARX File | Size<br>429 k | (B             |        |   |
| File name: Example2<br>Save as type: Parameter files (*.parx)                                                   |               |               |                   |               |                |        | ~ |
| ∧ Hide Folders                                                                                                  |               |               |                   |               | Save           | Cancel |   |

#### **Comparing Parameters**

 Select one of the Compare buttons. See <u>Comparing to Drive Parameters</u> for instructions specific to comparing to the drive, see <u>Comparing to Another Open Tab</u> for instructions specific to comparing to another open tab, or see <u>Compare to Another File</u> for instructions specific to comparing to another file.

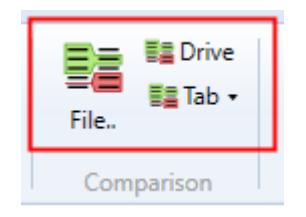

2. Once a compare tab is open, it will display both parameter files side by side displaying all of the differences between the two files. These differences are highlighted in red.

| Save Port Dri              | PC->Dri     PC->Dri     Pc->Dri     Parameters | ve Current<br>ve File | File        | ve Upload<br>Firmware        |                        |             |      |
|----------------------------|------------------------------------------------|-----------------------|-------------|------------------------------|------------------------|-------------|------|
| xample.parx × Example      | e2.par 🗙 Exam                                  | ple2.par - Exan       | nple.parx × |                              |                        |             |      |
| ter: Show differences only | ~                                              |                       |             |                              |                        |             |      |
| Users\chrcar\Documents\Pro | ject 1- MagExplore\                            | Example2.par          |             | C:\Users\chrcar\Documents\Pr | roject 1- MagExplore\I | xample,parx |      |
| Name                       | Value                                          | Unit                  | Min         | Name                         | Value                  | Unit        | Min  |
| CONTRACT CAR SPD           | 6096                                           | mm/s                  | 0 ^         | CONTRACT CAR SPD             | 2000                   | mm/s        | 0    |
| CONTRACT MTR SPD           | 134.00                                         | rpm                   | 30.00       | CONTRACT MTR SPD             | 1130.00                | rpm         | 30.0 |
| NCODER PULSES              | 10000                                          | pls/rev               | 600         | ENCODER PULSES               | 4096                   | pls/rev     | 600  |
| NERTIA                     | 6.11                                           | sec                   | 0.25        | INERTIA                      | 2.00                   | sec         | 0.25 |
| IRAKE PICK TIME            | 1.00                                           | seconds               | 0.00        | BRAKE PICK TIME              | 5.00                   | seconds     | 0.00 |
| RAKE SWITCH #              | 2                                              |                       | 0           | BRAKE SWITCH #               | 0                      |             | 0    |
| OSPR TIME                  | 120                                            | minutes               | 0           | DSPR TIME                    | 10                     | minutes     | 0    |
|                            | 2.01                                           | mH                    | 0.01        | ARM INDUCTANCE               | 15.00                  | mH          | 0.01 |
| RM INDUCTANCE              | 3.64                                           |                       |             |                              |                        |             |      |

3. The filter can be changed to show differences or show all parameters (similar and different) between the files

| Copen           | Port    | Drive->PC          | PC->Driv<br>PC->Driv<br>ameters | e Current<br>e File | File.       | Driv<br>Tab | Ve<br>Upload<br>Firmware<br>Firmware |                        |              |       |
|-----------------|---------|--------------------|---------------------------------|---------------------|-------------|-------------|--------------------------------------|------------------------|--------------|-------|
| Example.parx    | ×       | Example2.par 🗙     | Examp                           | ole2.par - Exa      | mple.parx > | <           |                                      |                        |              |       |
| Filter: Show a  | II ~    |                    |                                 |                     |             |             |                                      |                        |              |       |
| C:\Users\chrcar | \Docume | nts\Project 1- Mag | Explore\E                       | xample2.par         |             |             | C:\Users\chrcar\Documents\l          | Project 1- MagExplore\ | Example.parx |       |
| Nam             | ne      | Value              |                                 | Unit                | Min         |             | Name                                 | Value                  | Unit         | Min   |
| CONTRACT C      | AR SPD  |                    | 6096                            | mm/s                | 0           | ^           | CONTRACT CAR SPD                     | 2000                   | mm/s         | 0 ^   |
| CONTRACT N      | ITR SPD | 1                  | 134.00                          | rpm                 | 30.00       |             | CONTRACT MTR SPD                     | 1130.00                | rpm          | 30.00 |
| ENCODER PU      | LSES    | 1                  | 10000                           | pls/rev             | 600         |             | ENCODER PULSES                       | 4096                   | pls/rev      | 600   |
| ENC RATIO N     | IULT    |                    | 1.000                           |                     | 0.001       |             | ENC RATIO MULT                       | 1.000                  |              | 0.001 |
| RESPONSE        |         |                    | 10.0                            | rad/sec             | 1.0         |             | RESPONSE                             | 10.0                   | rad/sec      | 1.0   |
| INERTIA         |         |                    | 6.11                            | sec                 | 0.25        |             | INERTIA                              | 2.00                   | sec          | 0.25  |
|                 |         |                    |                                 |                     |             |             |                                      |                        |              |       |

#### **Comparing to Drive Parameters**

- 1. Be sure that MagExplorer is connected to the drive, and that at least one parameter file is open. If buttons are gray and cannot be selected, the drive is not properly connected.
- 2. Click the *Drive* button in the Comparison section.

| File | E Drive<br>Tab •<br>Compare to the connected Drive |
|------|----------------------------------------------------|
| Com  | parison                                            |

3. MagExplorer will begin downloading parameters from the drive. Once complete, it will open the compare tab.

#### **Comparing to another Open Tab**

- 1. Have two parameter files open at the same time.
- 2. Click the *Tab* button in the Comparison section.

| File      | rive<br>ab -                |  |
|-----------|-----------------------------|--|
| Compariso | Compare to other open files |  |

3. A dropdown menu will appear. Select the filename to compare to the current tab.

|      | Drive         |
|------|---------------|
|      | ſab ▼         |
| riie | Example2.parx |
| Com  | Example.parx  |

4. MagExplorer will open the compare tab.

### Comparing to another File

- 1. At least one parameter file must already be open.
- 2. Click the *File...* Button in the comparison section.

| MagExplorer 2.50                                                                                                    |                   | -   =   × |
|----------------------------------------------------------------------------------------------------|-------------------|-----------|
| Copen<br>Save<br>Save<br>Save<br>Save<br>Save<br>Save<br>Save<br>Port<br>Drive->PC<br>PC->Drive Current<br>PC->Drive File | File              |           |
| Comms Parameters           Example.parx         Example2.par         X                                                    | Compare to a File |           |

3. An open dialog will appear. Select the file to compare to, MagExplorer will open the compare tab.

# Printing

1. Select the *File* button then the *Print* button. This will open a print dialog.

| i 💼 🚍 MagExplorer 2.40                |                  | 1     |       |       |         | - 0   | × |
|---------------------------------------|------------------|-------|-------|-------|---------|-------|---|
| Open<br>Save                          |                  | File  | Tab + |       |         |       |   |
| Save As                               |                  |       | Unit  | Min   | Dofault | Max   | _ |
| Print                                 |                  | 0.350 | %     | 0.000 | 2,400   | 9,999 | 1 |
| Export                                |                  | 0.0   | fpm   | 0.0   | 0.0     | 152.9 |   |
|                                       |                  | 0.0   | fpm   | 0.0   | 0.0     | 152.9 |   |
| 1 Help                                |                  | 0.0   | fpm   | 0.0   | 0.0     | 152.9 |   |
| About                                 |                  | 0.0   | fpm   | 0.0   | 0.0     | 152.9 |   |
| *                                     | <b>∥</b> ♦E      | 0.0   | fpm   | 0.0   | 0.0     | 152.9 |   |
| C3 Logic Outputs                      | Speed Command 5  | 0.0   | fpm   | 0.0   | 0.0     | 152.9 |   |
| C4 Analog Output :<br>C5 Analog Input | Speed Command 6  | 0.0   | fpm   | 0.0   | 0.0     | 152.9 |   |
| 🖿 U0 Utility                          | Speed Command 7  | 0.0   | fpm   | 0.0   | 0.0     | 152.9 |   |
| Standard Menu                         | Speed Command 8  | 0.0   | fpm   | 0.0   | 0.0     | 152.9 |   |
|                                       | Speed Command 9  | 0.0   | fpm   | 0.0   | 0.0     | 152.9 |   |
|                                       | Speed Command 10 | 0.0   | fpm   | 0.0   | 0.0     | 152.9 |   |

Tip: Pressing Alt, followed by F, then pressing P will print.

# **Creating an HTML File**

1. Click the File drop down.

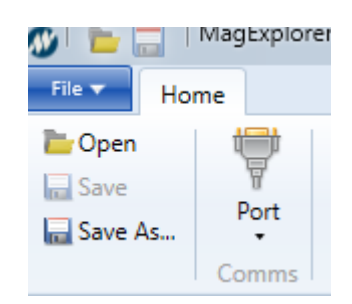

- 2. Click *Export* in the *File* menu.
- 3. If exporting to a new file, choose file path and new file name. If overwriting a file, select file path and the overwritten file name.

| Export HTML Dialo                                                                                                    | og       |                                                  |                                                                              |                                                   |      |                  |        | × |
|----------------------------------------------------------------------------------------------------|----------|--------------------------------------------------|------------------------------------------------------------------------------|---------------------------------------------------|------|------------------|--------|---|
| $\leftarrow \rightarrow \cdot \uparrow$                                                                                                    | → This   | PC > Documents                                   |                                                                              |                                                   | ~ Ū  | Search Documents |        | Q |
| Organize 🔻 Ne                                                                                                    | w folder |                                                  |                                                                              |                                                   |      |                  |        | • |
| <ul> <li>✓ Quick access</li> <li>Desktop</li> <li>Downloads</li> <li>Documents</li> <li>Pictures</li> <li>Music</li> <li>New folder</li> <li>Videos</li> <li>OneDrive</li> </ul> | * * *    | Name Custom Office Templates New folder Software | Date modified<br>1/23/2018 1:01 PM<br>1/23/2018 2:27 PM<br>1/22/2018 1:34 PM | Type<br>File folder<br>File folder<br>File folder | Size |                  |        |   |
| This PC                                                                                                    | Exampl   |                                                  |                                                                              |                                                   |      |                  |        | ~ |
| Save as type:                                                                                                    | HTML f   | iles (*.html)                                    |                                                                              |                                                   |      |                  |        | ~ |
| ▲ Hide Folders                                                                                                    |          |                                                  |                                                                              |                                                   |      | Save             | Cancel |   |

#### **Connections and Start-up**

- 1. Ensure the proper electrical connections between the digital operator port of the Drive and the serial port (COM1, COM2, etc.) of a Windows based computer.
  - a. The following products use a straight DB-9 cable (Magnetek pn MAG-CABLE):
    - HPV 600 and HPV 900 Series 1
    - Quattro AC and Quattro DC

**Note:** To connect to a newer PC with a DB-9 cable, a DB-9 to USB adapter may be necessary (Magnetek pn ELEV-USB-RS232)

- b. The following product uses a USB-A to a mini USB-B cable (Magnetek pn HPV2-CABLE):
  - HPV 900 Series 2
- c. The following products use a DB-9 to RJ-45 cable (Magnetek pn M-HPV1000-CABLE). It may be necessary to have a USB to DB-9 cable as well.

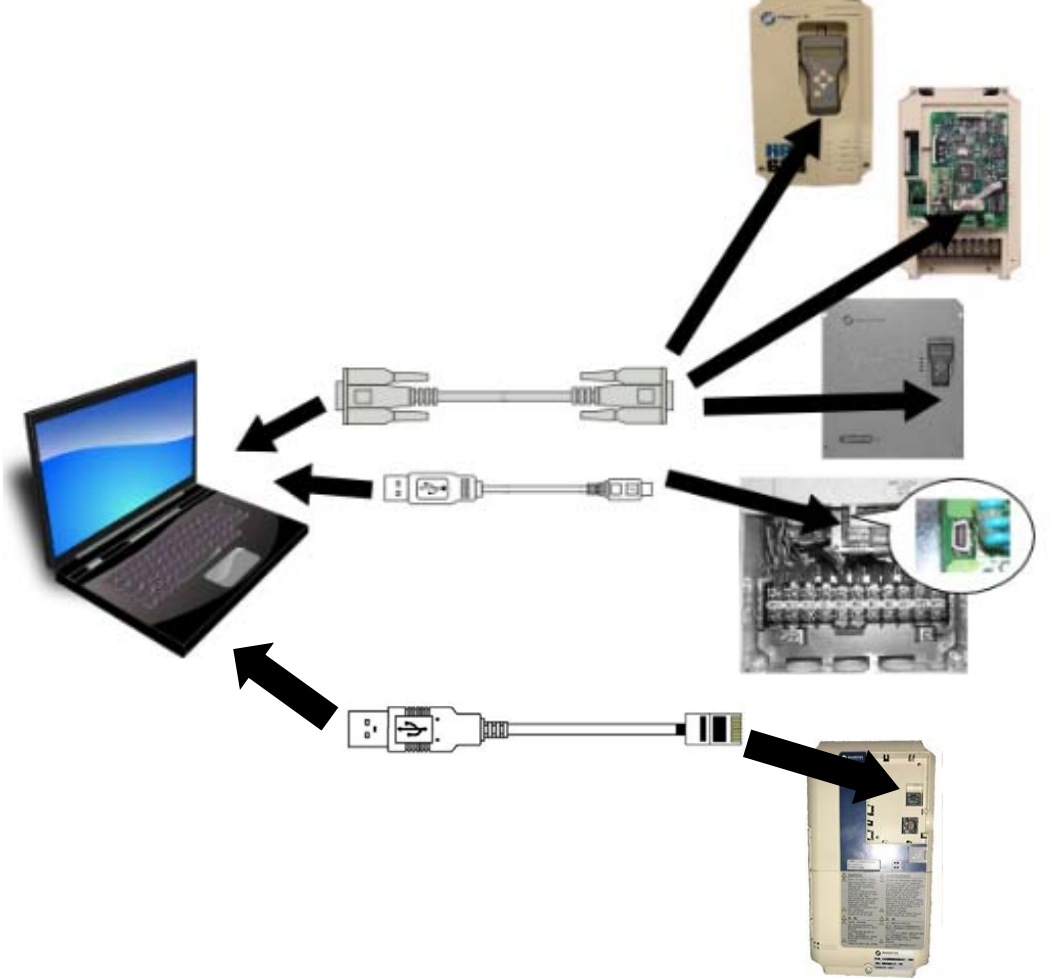

• M1000 and HPV1000

2. From Windows, execute MagExplorer.exe or double click the icon.

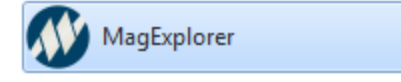

3. Select proper serial COM port. If there is more than one listed, disconnect the cable and check to see which com port is no longer available and reconnect the cable. If buttons such as "Drive→PC" are grey and can't be clicked, the port is not connected.

| 🐠 🖻 🔚 🛯 N | /lagExplorer 2.50                                             | - 🗆 × |
|-----------|---------------------------------------------------------------|-------|
| File  Hom | e la la la la la la la la la la la la la                      | 0     |
| Den Gave  | Port Drive->PC                                                |       |
| , b       | O COM3 [Intel(R) Active Management Technology - SOL] Firmware |       |

Note: On HPV 900 Series 2, a special driver is required. Refer to *Installing HPV 900 Series 2 Driver* on the next page. **Note:** Connecting to an HPV 900 Series 2 can take approximately a minute after connecting device.

4. Once the COM port has been selected, MagExplorer will automatically determine the type of drive that is connected. MagExplorer will also automatically change drive types if plugged into a different drive

**Troubleshooting Tip:** If no COM ports are available, the cable is not connected between the PC and the drive.

#### Installing HPV 900 Series 2 Driver

The HPV 900 Series 2 requires a special driver in order to allow the USB to properly act as a COM port. When connected to an HPV 900 Series 2 without the proper driver, this message will appear:

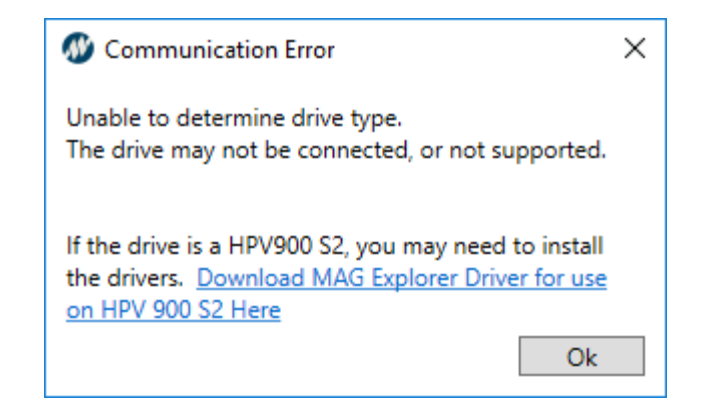

- 1. Click on the underlined hyperlink and download <u>MAG Explorer Driver for use on HPV900</u> <u>S2</u>.
- 2. Unzip the folder and install the application.
- 3. After the application is installed, press the windows key on the keyboard and type "Device Manager". Open Device Manager.
- 4. Find the USB port under "other devices", right click on "USB to UART Bridge Controller", and select properties.
- 5. Under the "Driver" tab, select the "Update Driver" button.
- 6. The USB should now be recognized as a COM port in MagExplorer.

#### "Drive $\rightarrow$ PC" – Transferring parameters from the Drive to PC

"DRIVE  $\rightarrow$  PC" is the process of the HPV 600, HPV 900 Series 1, HPV 900 Series 2, HPV 1000, Quattro AC, Quattro DC, M1000, or HPV1000 sending all of its parameter values (from a file with the extension .PAR) to a computer. This process can be used for memory backup. While the drive is running a motor, the only interaction allowed between the drive and Mag Explorer is the transferring of parameters from the drive to the computer.

- 1. Connect to drive (refer back to Connections and Start-up, page 14).
- 2. Select the *Download* function (Drive  $\rightarrow$  PC)

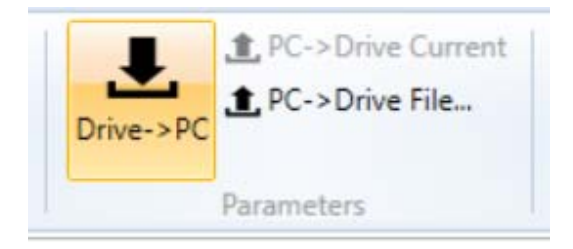

3. Select a parameter file path and name, then save.

| 🐠 Save Par File Dialo                                                                                 | g                        |           |                                     |                   |            |                |        | × |
|----------------------------------------------------------------------------------------------------|--------------------------|-----------|-------------------------------------|-------------------|------------|----------------|--------|---|
| ← → • ↑ 📙                                                                                             | > This PC > Documents    | > Example |                                     |                   | √ Č        | Search Example |        | Q |
| Organize 🔻 Ne                                                                                         | w folder                 |           |                                     |                   |            |                |        | ? |
| <ul> <li>Quick access</li> <li>Dropbox</li> <li>OneDrive</li> <li>This PC</li> <li>Network</li> </ul> |                          | Name      | Date modified<br>7/17/2017 11:10 AM | Type<br>PARX File | Size 429 K | В              |        |   |
| File name:                                                                                            | Example2                 |           |                                     |                   |            |                |        | ~ |
| Save as type:                                                                                         | Parameter files (*.parx) |           |                                     |                   |            |                |        | ~ |
| ∧ Hide Folders                                                                                        |                          |           |                                     |                   |            | Save           | Cancel |   |

4. Your parameters will now download and save onto the PC in the location inputted in the previous step.

| L Download Progress                                  |             | ×        |
|------------------------------------------------------|-------------|----------|
| Downloading pa                                       | arameters 🐠 | MAGNETEK |
| Parameters: 642 Bytes: 8024<br>7 seconds (estimated) | 44          |          |
| More details                                         | OK          | Cancel   |

#### "PC $\rightarrow$ Drive" – Transferring parameters from the PC to Drive

"PC  $\rightarrow$  Drive" is the process of a computer sending all settable parameters (with the extension .PAR) to an HPV 600, HPV 900 Series 1, HPV 900 Series 2. Quattro AC, Quattro DC, M1000, or HPV1000. This process can be used to set up the drive with a set of pre-configured parameters.

#### Important

It is not recommended for the HPV 600, HPV 900 Series 1, HPV 900 Series 2, Quattro AC, Quattro DC, M1000, or HPV1000 to be running a motor while transferring parameters from the PC to the drive "PC → Drive", as this could lead to a dangerous operating condition.

#### Uploading Parameters to Quattro, HPV 600, HPV 900 Series 1, HPV 900 Series 2

- 1. Connect to the drive.
- 2. Select one of the following Upload functions
  - "PC→Drive Current" will upload the currently visible file to the drive.
  - "PC→Drive File..." will open a file selection dialog, and will upload the selected file.

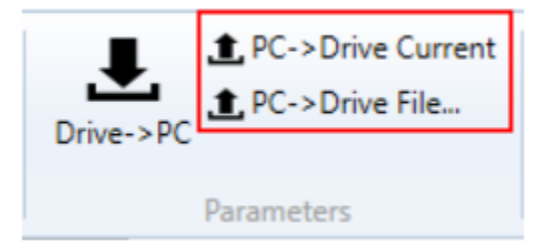

If the parameters are all within range:

1. A dialog box will appear, informing that in order to proceed, MagExplorer must download parameters from the drive first.

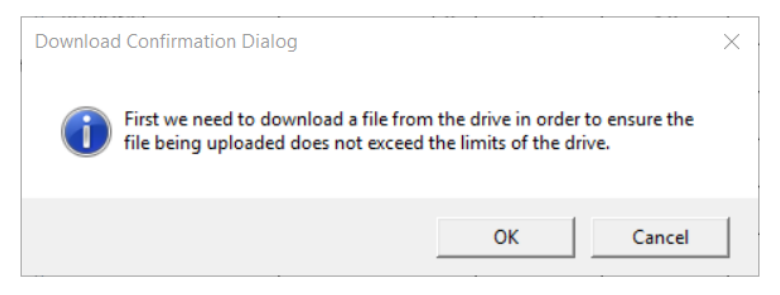

- 2. Click OK to continue. MagExplorer will proceed to download parameters from the drive.
- 3. Once MagExplorer has completed downloading parameters, it will check to make sure the file being uploaded is compatible and display the results.

|                                                                                                    | To Upload                                                                                                    | Drive                         |                       |
|----------------------------------------------------------------------------------------------------|----------------------------------------------------------------------------------------------------|-------------------------------|-----------------------|
| Drive Type:                                                                                                    | A4420                                                                                                    | A4420                         | GOOD                  |
| Version:                                                                                                    | DU0225                                                                                                    | DU0225                        | GOOD                  |
| Units:                                                                                                    | English                                                                                                    | English                       | GOOD                  |
| Number of parar<br>Different lis<br>Number of list its                                                                 | timum:<br>meters that are above the r<br>st item options:<br>ems that have different opt                                                                                              | naximum value on the          | drive.<br>0           |
| Number of parar<br>Different li:<br>Number of list its<br>Missing parar<br>Number of parar                             | cimum:<br>meters that are above the r<br>st item options:<br>ems that have different opt<br>rameters:<br>meters missing on the drive<br>event of options.                             | naximum value on the<br>ions. | drive.<br>0<br>0      |
| Number of para<br>Different II:<br>Number of list its<br>Missing pai<br>Number of para<br>Parameters<br>Number of para | cimum:<br>meters that are above the r<br>st item options:<br>ems that have different opt<br>rameters:<br>meters missing on the drive<br>cout of order:<br>meters that are out of orde | naximum value on the<br>ons.  | drive.<br>0<br>0<br>0 |

4. Click Yes to upload parameters. MagExplorer will ask if it should save a copy of the drives parameters if they differ from the parameters being uploaded.

#### Uploading Parameters to M1000 or HPV1000

For M1000 and HPV1000 Drives, some parameters are special and must be uploaded first. This is because they can affect the ranges or existence of other parameters. Some of these parameters are

- Contract Car Spd (Ranges only)
- Contract Mtr Spd (Ranges only)

If these differ from the drive, the user will be notified before upload:

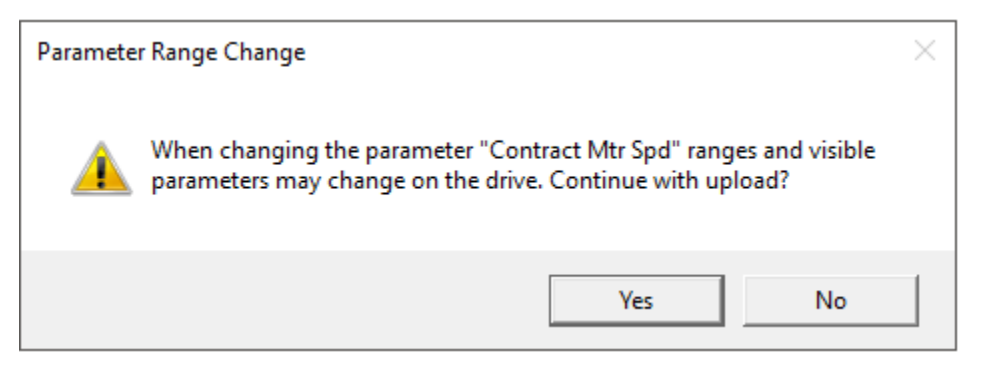

- 1. Connect to the drive.
- 2. Select one of the following Upload functions
  - "PC→Drive File..." will open a file selection dialog, and will upload the selected file.
  - "PC $\rightarrow$ Drive Current" will upload the currently visible file to the drive.

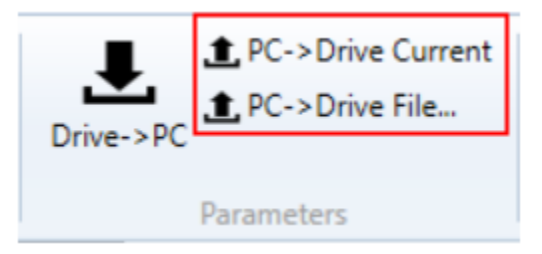

If there were any errors reported by the drive during upload, the user will be presented with a dialog at the completion of the upload:

| Upload Log               |                       |     |       | - 🗆 |  |
|--------------------------|-----------------------|-----|-------|-----|--|
| roblems encountered when | n uploading the file: |     |       |     |  |
| Parameter                | Error                 | Min | Value | Max |  |
| "Max Frequency"          | is out of range.      | 10  | 9.6   | 200 |  |
|                          |                       |     |       |     |  |

### Firmware Upload: Loading Motor-side Software in Quattro

- 1. Power up the Quattro drive.
- If wanted, upload the parameter set from the drive to Magnetek Explorer to be placed back in the drive after the new firmware is installed. To do this, see "Drive → PC" on page 17, then save the file.
- 3. Power down the Quattro drive.
- 4. Remove jumper from UPLD and NORM on JM13 located on the Motor Side PWM Control Board. See figure below for location of JM13 and the Motor Side PWM Control Board.

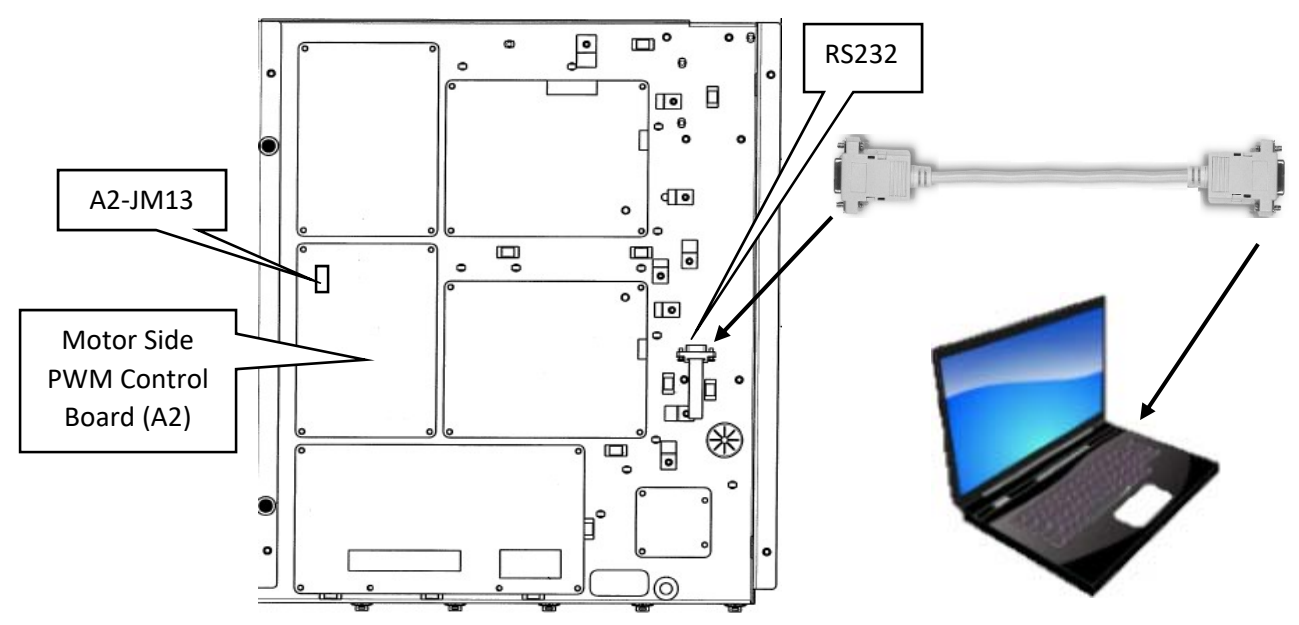

- 5. Place the removed jumper between PRGM and UPLD on the same JM13 found in step 4.
- 6. Power up the Quattro Drive.
- 7. Open MagExplorer on the connected PC.
- 8. Follow the steps in *Connections and Start-up* if not already connected to the drive.
- 9. Click the Upload Firmware button:

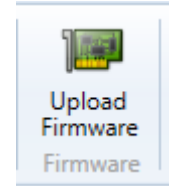

10. Choose a .ldr file to upload:

| 🐠 Quattro Firmware Upload                                                                        |                     |            |                   |                      |        | ×      |
|--------------------------------------------------------------------------------------------------|---------------------|------------|-------------------|----------------------|--------|--------|
| $\leftarrow$ $\rightarrow$ $\checkmark$ $\uparrow$ $\square$ $\rightarrow$ This PC $\Rightarrow$ | Documents > Example |            | ٽ ~               | Search Example       |        | P      |
| Organize 👻 New folder                                                                            |                     |            |                   |                      | -      | ?      |
| - Quick access                                                                                   | ^                   | Name       | Date modified     | Туре                 | Size   |        |
|                                                                                                  |                     | DU0225.ldr | 4/28/2017 4:38 PM | LDR File             | 345    | KB     |
| 💱 Dropbox                                                                                        |                     |            |                   |                      |        |        |
| 🗥 OneDrive                                                                                       |                     |            |                   |                      |        |        |
| This DC                                                                                          | ¥                   |            |                   |                      |        |        |
| File name:                                                                                       | 000225.ldr          |            | ~                 | Loader files (*.ldr) |        | $\sim$ |
|                                                                                                  |                     |            |                   | Open                 | Cancel |        |

- 11. A dialog will appear confirming erasing flash on the drive. If *Yes* is selected, parameter data on the drive will be lost and the firmware will be uploaded. If *No* is selected, the operation will be cancelled.
- 12. While the upload is in progress, a progress dialog will be present:

| 뒏 Upload Progress                              |        |   | ×      |
|------------------------------------------------|--------|---|--------|
| Uploading Fi                                   | rmware | S |        |
| Records: 551 of 4670<br>Sectors erased: 8 of 8 |        |   |        |
| 3 mins 22 secs (estim                          | ated)  |   |        |
|                                                |        |   |        |
| More details                                   | OK     |   | Cancel |

13. When the upload is complete, the dialog will remain open, and will state "Upload Complete". Press *OK* to finish.

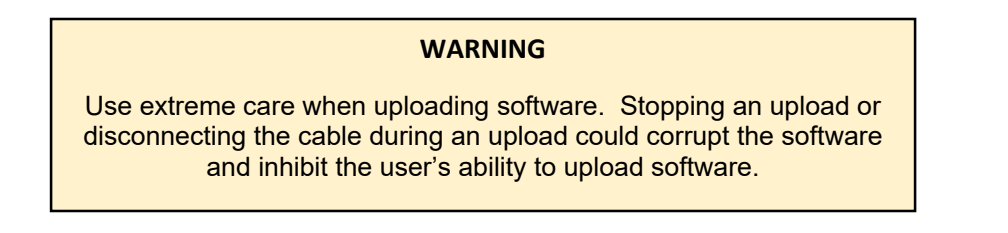

- 14. Power down the Quattro drive.
- 15. Reset the jumper to its original position between UPLD and NORM.
- 16. Reset the ribbon cable JM3 to the original position in JM3 on the Motor side board (A2)
- 17. Recycle power. Because defaulted values will be loaded into the drive, it is expected a number of faults will occur. Re-insert the parameters saved in step 2 in Firmware Upload–Loading Motor-side Software in Quattro by using the PC→Drive button in the upper middle portion of Magnetek Explorer. See PC→Drive Transferring parameters from the PC to the Drive on page 19.

#### Firmware Upload: Loading Line-side Software in Quattro

- 1. Connect RS232 port of computer to RS232 input to drive as shown in below. Open Magnetek Explorer. Note it is not necessary to save line side parameters since they are stored on the motor side control board.
- 2. Power down QUATTRO.
- 3. Move Ribbon Cable from JM3 on the Motor Side PWM Control Board (A2) to JM3 on the Line Side PWM Control Board (A1).

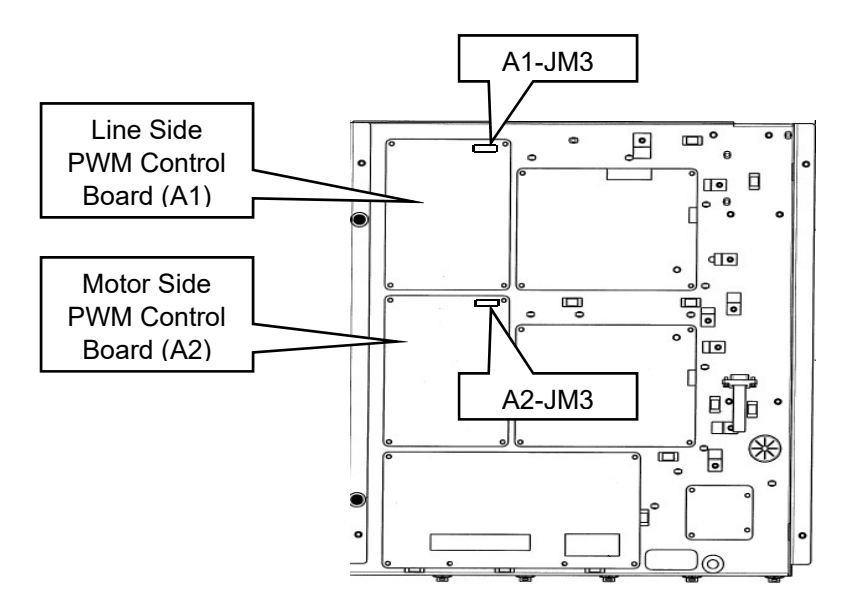

4. Remove jumper from UPLD and NORM on JM13 located on the Line Side PWM Control Board. See figure below for location of JM13 and the Line Side PWM Control Board.

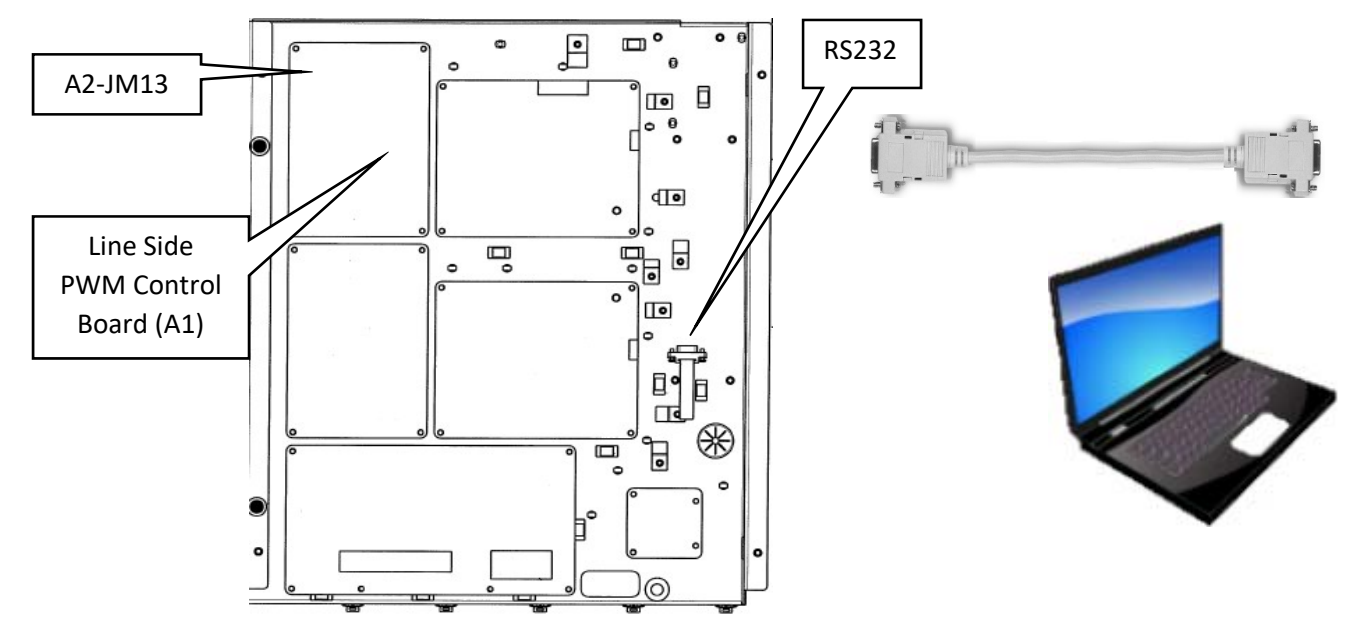

- 5. Place the removed jumper between PRGM and UPLD on the same JM13 above.
- 6. Power up the Quattro drive.
- 7. Open MagExplorer on the connected PC.
- 8. Click the *Upload Firmware* button:

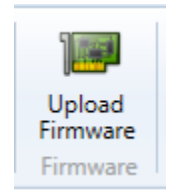

9. Choose a .ldr file to upload:

| 🐠 Quattro Firmware Uploa | d         |                    |          |                          |
|--------------------------|-----------|--------------------|----------|--------------------------|
| ← → · ↑ 📙 « Fi           | rmware >  |                    |          | ✓ <sup>™</sup> Search 14 |
| Organize 🔻 New fold      | ler       |                    |          |                          |
| 3D Objects ^             | Name      | Date modified      | Туре     | Size                     |
| 🛄 Desktop                | L0214.ldr | 12/22/2015 3:27 PM | LDR File | 147 KB                   |
| Documents                |           |                    |          |                          |
| 🕂 Downloads              |           |                    |          |                          |
| Music                    |           |                    |          |                          |
| Pictures                 |           |                    |          |                          |
| 📑 Videos                 |           |                    |          |                          |
| 🔛 Windows (C:)           |           |                    |          |                          |

- 10. A dialog will appear confirming erasing flash on the drive. If Yes is selected, parameter data on the drive will be lost and the firmware will be uploaded. If *No* is selected, the operation will be cancelled.
- 11. While the upload is in progress, a progress dialog will be present:

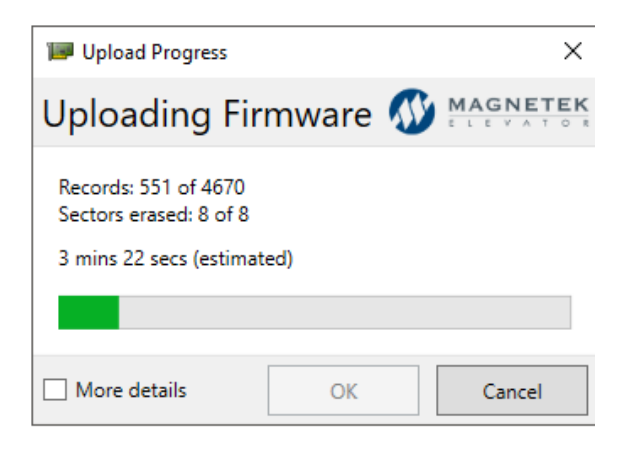

12. When the upload is complete, the dialog will remain open, and will state "Upload Complete". Press *OK* to finish.

#### WARNING

Use extreme care when uploading software. Stopping an upload or disconnecting the cable during an upload could corrupt the software and inhibit the user's ability to upload software.

- 13. Power down QUATTRO
- 14. Reset the jumper on JM13 to its original position (between UPLD and NORM)
- 15. Reset the ribbon cable JM3 to the original position in JM3 on the Motor Side Board (A2).
- 16. Recycle power. Because defaulted values will be loaded into the drive, it is expected a number of faults will occur. Insert the parameters in the Quattro Drive by using the PC→Drive button in the upper middle portion of Magnetek Explorer. See PC→Drive–Transferring parameters from the PC to the Drive on page 19.

### Firmware Upload: Loading Software in HPV900 Series 2

- 1. Power up HPV900 Series 2.
- If wanted, upload the parameter set from the drive to Magnetek Explorer to be placed back in the drive after the new firmware is installed. To do this, see "Drive → PC" – transferring

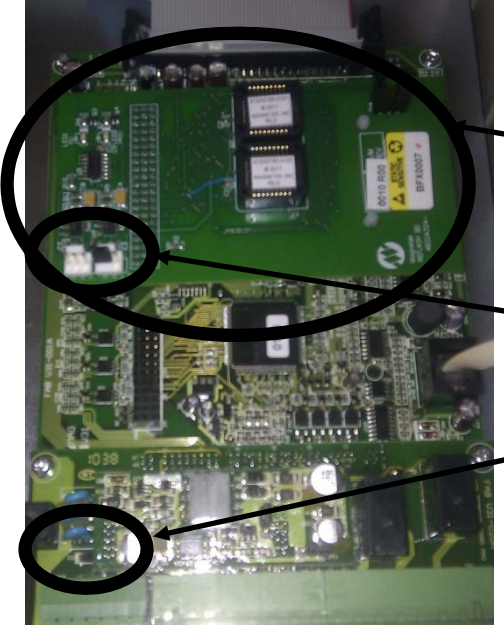

parameters from the Drive to PC on page 17. Save the file and proceed to step 3.

3. Power down HPV900 Series 2.

4. <u>Re-flash board</u> should mount on to the HPV900 Series 2 drive control card fitting the 63 pin connector into its corresponding plug. The board should be mounted such that the plastic standoffs sit over their respective holes on the control card, although it is not necessary to press these standoffs into place.

5. <u>JP2</u> on the Re-flash board should have pins 2 and 3 jumpered. If they are not, place the jumper on JP2 on pins 2 and 3. This only applies to Rv 00.

6. Connect the USB A to USB mini B cable to the <u>port</u> on the control card of the drive and to the computer with the latest version of Magnetek Explorer and drivers installed.

- 7. Power up HPV900 Series 2.
- 8. The LED on the Re-flash board should begin flashing

red.

- 9. Open MagExplorer on the connected PC.
- 10. Click on the Firmware Upload button on MagExplorer, then click the appropriate upload button.

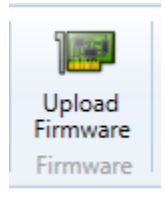

11. Choose a .hex file to upload:

| 🐠 HPV900 Firmware Uploa | d                                       |                                    |           |
|-------------------------|-----------------------------------------|------------------------------------|-----------|
| ← → • ↑ 📙 « Fi          | irmware > SA481 (HPV-900 S2) > Released | > 02 $>$ 20 $>$ 41 $>$ 01-Standard | ✓ Õ Seare |
| Organize 🔻 New fold     | der                                     |                                    |           |
| 🕂 Downloads \land       | Name                                    | Date modified Type                 | Size      |
| J Music                 | A4810-010220.41.hex                     | 2/15/2017 9:14 AM HEX File         | e 669 KB  |
| Pictures                |                                         |                                    |           |
| 📑 Videos                |                                         |                                    |           |
| 🔛 Windows (C:)          |                                         |                                    |           |
|                         |                                         |                                    |           |

- 12. A dialog will appear confirming erasing flash on the drive. If *Yes* is selected, parameter data on the drive will be lost and the firmware will be uploaded. If *No* is selected, the operation will be cancelled.
  - Upload Progress X Uploading Firmware O MAGNETEK Records: 551 of 4670 Sectors erased: 8 of 8 3 mins 22 secs (estimated) More details OK Cancel
- 13. While the upload is in progress, a progress dialog will be present:

14. When the upload is complete, the dialog will remain open, and will state "Upload Complete". A green LED will light up. Press *OK* to finish.

| WARNING                                                                                                    |
|----------------------------------------------------------------------------------------------------|
| Use extreme care when uploading software. Stopping an upload or disconnecting the cable during an upload could corrupt the software and inhibit the user's ability to upload software. |

- 15. Power down the HPV900 Series 2.
- 16. Remove the Re-Flash board. It is expected a number of faults will occur because the defaulted values will be loaded into the drive. Re-insert the parameters saved in Step 2 by using the PC→Drive button in the upper-middle portion of MagExplorer. See PC→Drive on page 19.

# Blank page

Data subject to change without notice. HPV and Quattro are trademarks of Magnetek, Inc.

Magnetek Elevator Products N50 W13775 Overview Drive Menomonee Falls, Wisconsin 53051 (800) 236-1705, (262) 252-6999, FAX (262) 790-4143 http://www.elevatordrives.com Magnetek Elevator Products - Europe 20 Drake Mews, Crownhill Milton Keynes, Bucks MK8 0ER UK +44(0) 1908 261427, FAX +44(0) 1908 261674

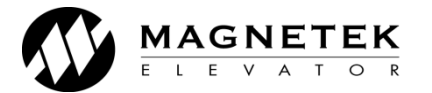

TM 7371 © 2018 Magnetek, Inc. 3/18 rev 05